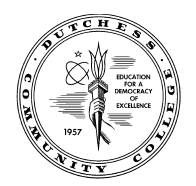

Office of Student Financial Services - Dutchess Community College Orcutt Student Services Center/ Room 202 Fax (845) 431-8603 Email: <u>financialservices@sunydutchess.edu</u>

## **Instructions to See Missing Documents for Financial Aid**

- 1. Open Chrome or Firefox browser (Do not use Internet explorer or Edge browsers)
- 2. Go to <u>www.sunydutchess.edu</u>
- 3. Hover over the Admission Link & then Click on Finanical Aid
- 4. Now click on the Forms link on the left hand side of the webpage
- 5. Find the <u>Links to myDCC Financial Aid Pages</u> then click on the Missing Financial aid Documentation Link

6. Sign in using your myDCC username and password.

| Please enter your myDCC username        | e and password.                                         |
|-----------------------------------------|---------------------------------------------------------|
| User Name                               |                                                         |
| Password                                |                                                         |
| 4                                       |                                                         |
| 4                                       |                                                         |
| Forgot your password? Click here        | Send / Click here                                       |
| Need to change your password? Cli       | ck here                                                 |
| If you are having difficulty logging in | please contact the DCC Heindesk at 845-431-8000 evt 435 |

**Financial Aid Forms** 

The forms below are for people who received a letter from F complete one or more of these forms.

Please make sure that every page of any documents sent to includes the student's name and Student Identification Numb

All forms provided on this web site are in ".pdf" format. In on you should have the Adobe Acrobat Reader plug-in. If you do Reader, you can download it here .

## Satisfactory Academic Progress Documents

| Title IV Academic Appeal Form       | AS REQUESTED ONLY |
|-------------------------------------|-------------------|
| NYS Appeal Application              | AS REQUESTED ONLY |
| Release of Information              |                   |
| Release of Information              |                   |
| Links to myDCC Financial Aid Page   | s                 |
| Missing Financial Aid Documentation |                   |
| Financial Aid Award Overview        | 13                |
| Financial Aid Terms & Conditions    |                   |
|                                     |                   |

7. You will then be directed to your self-service page showing you what financial aid documents are missing to complete your financial aid file.

Eligibility Requirements for 2016-2017 Academic Year

| Unsatisfied Requirements                                                                                                    |                           |              |           |
|----------------------------------------------------------------------------------------------------|---------------------------|--------------|-----------|
| Requirement                                                                                                    | Status                    | As of Date   | Fund Term |
| Direct PLUS Loan Master Promissory Note<br>You are required to complete the Direct Loan Promissory Note at . After completion of the Promissory Note the school will receive<br>notification from the loan servicer. NOTE: This notification may take up to several days. The requirement on your "Student Requirements"<br>page will not be updated until this notification is received. | Not<br>Signed             | Aug 17, 2016 | 5         |
| Federal Student Financial Aid Application                                                                                                    | Needed<br>from<br>Student | Apr 27, 2016 |           |
| Parent must complete a PLUS Loan Application<br>Your parent has accepted a PLUS loan to help pay towards your bill at Dutchess Community College. You will need to have your parent go to<br>www.studentloans.gov website to fill out a PLUS loan application. Here is a link to a video about navigating the studentloans.gov website as a<br>parent. Parent Borrowers                   | Needed<br>from<br>Student | Aug 17, 2016 | 5         |

🙀 The Requirements link enables you to download the form necessary to complete the specific requirement or transfers you to another page to satisfy the requirement.